## **COME PRENOTARE UN APPUNTAMENTO TRAMITE AGENDA DIGITALE**

1) Entrare sul sito del Comune di Genova: <u>https://smart.comune.genova.it/</u>

2) Far scorrere la pagina iniziale fino a che non si visualizza l'immagine sotto indicata:

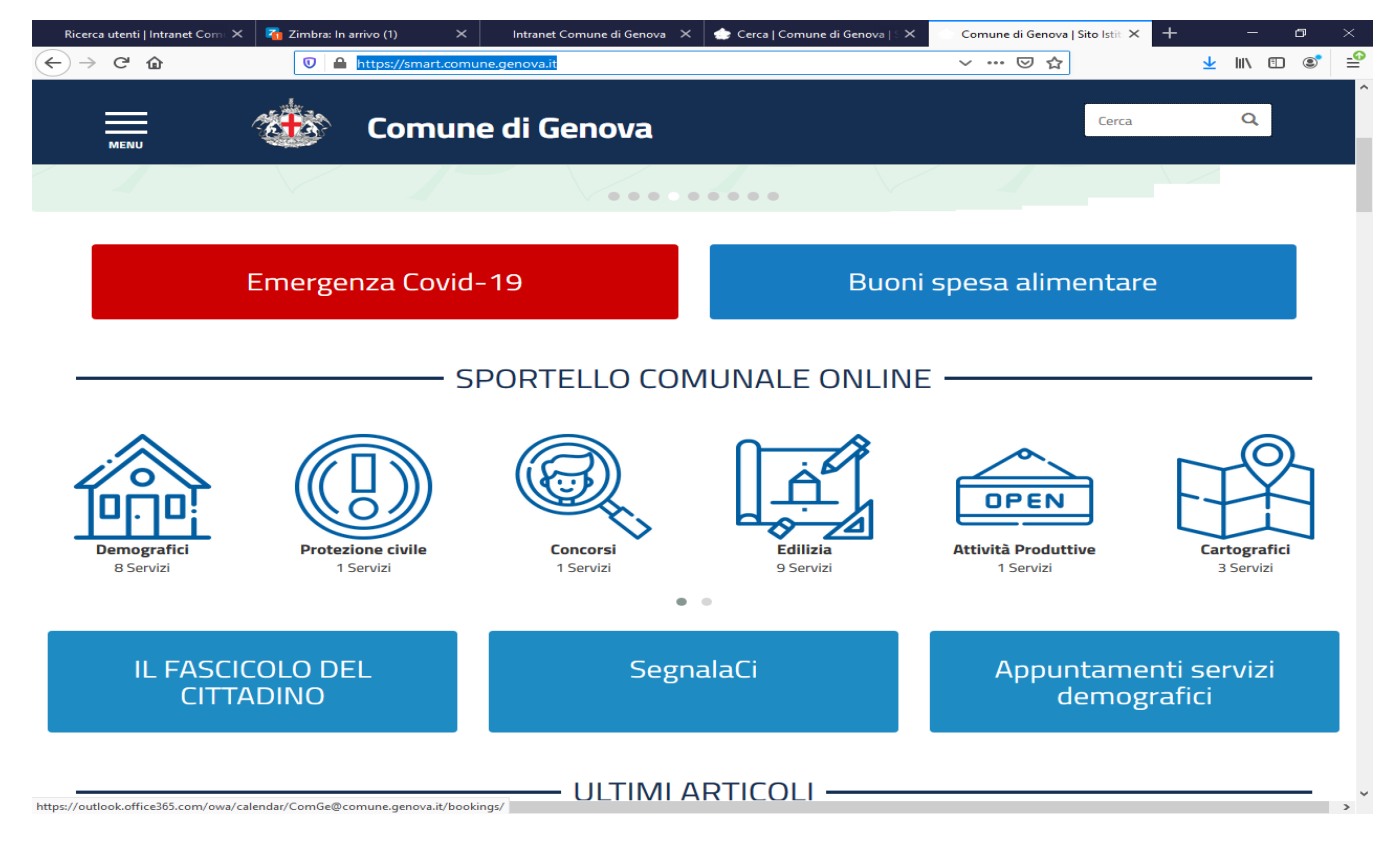

3) Selezionare "Appuntamenti servizi demografici"

| Ricerca utenti   Intrane 🗙 | 🏹 Zimbra: In arrivo (1) 🛛 🗙 Intranet Comune di Ge                                                                                                    | 🗙 🔹 Cerca   Comune d | li Ge 🗙 🔹 Comune di Genova   S 🗙 🧧                    | Agenda Servizi Demog 🗙 🛛 🕂 | – o ×              |
|----------------------------|----------------------------------------------------------------------------------------------------|----------------------|-------------------------------------------------------|----------------------------|--------------------|
| ← → ⊂ ŵ                    | https://outlook.office365.com/ow                                                                                                    | a/calendar/ComGe@con | nune.genova.it/bookings/                              | ⊠ ☆                        | <u>↓</u> II\ 🗉 📽 🖆 |
|                            | Agenda                                                                                                    | a Servizi            | Demografici                                           |                            |                    |
|                            | Seleziona un servizio                                                                                                    |                      |                                                       |                            |                    |
|                            | Gratuito                                                                                                    |                      | Gratuito                                              |                            | ^                  |
|                            | Pubblicazioni di Matrimonio<br>20 minuti<br>Il prezzo varia                                                                                                    | 0                    | Cittadinanza per neomaggiore<br>30 minuti<br>Gratuito | enni 🚺                     |                    |
|                            | Autentica di foto, firma e documenti<br>15 minuti<br>Il prezzo varia                                                                                                    | 0                    | Prenotazione Tempio Laico<br>1 ora<br>161 €           | 0                          |                    |
|                            | Testamento biologico - D.A.T.<br>20 minuti<br>Gratuito                                                                                                    | 0                    | Tessere elettorali<br>15 minuti<br>Gratuito           | 0                          |                    |
|                            | Atti sostitutivi di notorietà<br>15 minuti<br>Il prezzo varia                                                                                                    | 0                    | Carte d'identità<br>15 minuti<br>22,21 €              | <b>(</b>                   | v                  |
|                            | Testamento biologico - D.A.T.   20 minuti   Cartuito     Atti sostitutivi di notorietà   15 minuti   15 minuti   19 rezzo varia     Carte d'identità   15 minuti   19 rezzo varia     Seleziona la data e l'ora     < > aprile 2021 |                      |                                                       |                            |                    |
|                            | < > aprile 2021                                                                                                    |                      |                                                       |                            |                    |
|                            | lu ma me gi ve sa                                                                                                    | a do                 | Seleziona un servizio e una data                      | per visualizzare gli       |                    |

4) Scegliere il servizio desiderato

5) Scegliere il giorno e la fascia oraria

6) Inserire i dati richiesti

7) Confermare schiacciando "PRENOTA" in fondo alla schermata dell'agenda

8) Riceverete una mail all'indirizzo inserito a conferma dell'appuntamento